## IT Essentials 5.0

# 5.3.2.8 Travaux pratiques – Configuration des paramètres de navigation dans Windows Vista

## Introduction

Imprimez et faites ces travaux pratiques.

Au cours de ces travaux pratiques, vous allez configurer les paramètres du navigateur Microsoft Internet Explorer.

#### Matériel conseillé

- Un ordinateur avec Windows Vista
- Une connexion Internet

## Étape 1

Sélectionnez **Démarrer > Démarrer la recherche**. Tapez **www.cisco.com**, puis cliquez sur **Rechercher sur Internet**.

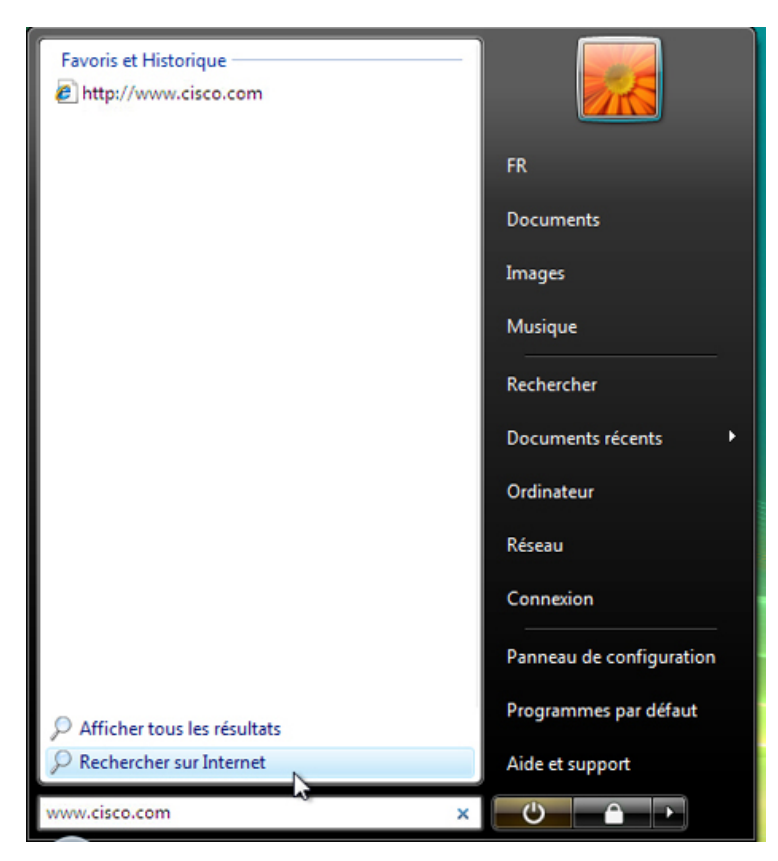

Quel navigateur a été utilisé pour ouvrir la page Web ?

Si vous n'avez pas répondu « Internet Explorer », faites en sorte qu'Internet Explorer soit votre navigateur par défaut.

Cliquez sur **Démarrer > Tous les programmes > Internet Explorer**.

Sélectionnez Outils > Options Internet, puis cliquez sur l'onglet Programmes.

| Sénéral   | Sécurité                                                                            | Confidentialité                                                                                                    | Contenu                                            | Connexions      | Programmes                           | Avancés           |
|-----------|-------------------------------------------------------------------------------------|----------------------------------------------------------------------------------------------------|----------------------------------------------------|-----------------|--------------------------------------|-------------------|
| Naviga    | teur Web                                                                            | par défaut                                                                                                    |                                                    |                 |                                      |                   |
| Ø         | Intern<br>Web p                                                                     | et Explorer est le<br>ar défaut.                                                                                                    | navigateur                                         |                 | Utiliser par o                       | léfaut            |
|           | Mir                                                                                 | ndiquer si Interne                                                                                                    | t Explorer i                                       | n'est pas le na | vigateur Web p                       | oar défaut.       |
| Gérer le  | Active                                                                              | s complémentaire<br>r ou désactiver le                                                                                              | s<br>s modules                                     | Gérer           | les modules co                       | mplémentaires     |
| Édition H | TMI -                                                                               |                                                                                                    |                                                    |                 |                                      |                   |
| 0         | Choisis                                                                             | sez le programm                                                                                                    | e que vous                                         | voulez qu'Inte  | ernet Explorer (                     | utilise pour      |
| 9         | Choisis<br>éditer<br>Éditeur                                                        | ssez le programm<br>les fichiers HTML<br>HTML :                                                                                     | e que vous                                         | voulez qu'Inte  | ernet Explorer (                     | utilise pour      |
| Program   | Choisis<br>éditer<br>Éditeur<br>mes Inter                                           | ssez le programm<br>les fichiers HTML<br>HTML :                                                                                     | e que vous                                         | voulez qu'Inte  | ernet Explorer (                     | utilise pour      |
| Program   | Choisis<br>éditer<br>Éditeur<br>mes Inter<br>Choisis<br>voulez<br>Internélectro     | ssez le programm<br>les fichiers HTML.<br>HTML :                                                                                    | e que vous<br>e que vous<br>autres servi<br>urrier | voulez qu'Inte  | ernet Explorer (<br>Définir les prog | utilise pour<br>v |
| Program   | Choisis<br>éditer<br>Éditeur<br>mes Inter<br>Choisis<br>voulez<br>Intern<br>électro | ssez le programm<br>les fichiers HTML.<br>HTML :<br>met<br>ssez le programm<br>utiliser pour les a<br>et, tels que le con<br>mique. | e que vous<br>e que vous<br>autres servi<br>inrier | voulez qu'Inte  | ernet Explorer (<br>Définir les prog | utilise pour      |

Sélectionnez « M'indiquer si Internet Explorer n'est pas le navigateur Web par défaut », puis cliquez sur OK.

Fermez le navigateur.

Cliquez sur Démarrer > Tous les programmes > Internet Explorer.

Cliquez sur **Oui** pour qu'Internet Explorer devienne le nouveau navigateur par défaut.

Cliquez sur Aide (Help) > À propos d'Internet Explorer (About Internet Explorer).

| le | elp                                                 |    |
|----|-----------------------------------------------------|----|
|    | Internet Explorer Help                              | F1 |
|    | What's New in Internet Explorer 9<br>Online support |    |
|    | About Internet Explorer                             |    |

Quelle version d'Internet Explorer est installée sur votre ordinateur ?

## Étape 2

Sélectionnez Outils > Options Internet.

La fenêtre « Options Internet » s'affiche.

| Options Internet                                                                                                    |
|----------------------------------------------------------------------------------------------------|
| Général Sécurité Confidentialité Contenu Connexions Programmes Avancés                                                            |
| Page d'accueil Pour créer des onglets de page d'accueil, entrez une adresse par ligne.                                            |
|                                                                                                    |
| Page actuelle         Par défaut         Page vierge                                                                              |
| Historique de navigation                                                                                                    |
| Supprimer les fichiers temporaires, l'historique, les cookies, les mots de passe<br>enregistrés et les données de formulaires Web |
| Supprimer Paramètres                                                                                                    |
| Recherches                                                                                                    |
| Modifier les paramètres de recherche par défaut. <u>Paramètres</u>                                                                |
| Onglets                                                                                                    |
| Modifier la présentation des pages Web dans les onglets Paramètres                                                                |
| Apparence                                                                                                    |
| Couleurs Langues Polices Accessibilité                                                                                            |
|                                                                                                    |
|                                                                                                    |
| OK Annuler Appliquer                                                                                                    |

Cliquez sur le bouton Paramètres de la section « Historique de navigation ».

La fenêtre « Paramètres des fichiers Internet temporaires et de l'historique » s'affiche.

| Paramètres des fichiers Internet temporaires et de l'historique                                                                                               |  |  |  |
|----------------------------------------------------------------------------------------------------|--|--|--|
| Fichier Internet temporaires<br>Internet Explorer maintient une copie des pages Web, des images et des médias<br>visités pour un accès ultérieur plus rapide. |  |  |  |
| Vérifier s'il existe une version plus récente des pages enregistrées :                                                                                        |  |  |  |
| À chaque démarrage de Internet Explorer                                                                                                    |  |  |  |
| Jamais                                                                                                    |  |  |  |
| Espace disque à utiliser (8 - 1024 Mo) : 50 - 50 - 250 Mo)                                                                                                    |  |  |  |
| Emplacement actuel :<br>C:\Users\FR\AppData\Local\Microsoft\Windows\Temporary Internet Files\                                                                 |  |  |  |
| Déplacer le dossier Afficher les objets Afficher les fichiers                                                                                                 |  |  |  |
| Historique                                                                                                    |  |  |  |
| Spécifiez pendant combien de jours Internet Explorer doit garder la liste des sites<br>visités.                                                               |  |  |  |
| Jours pendant lesquels ces pages sont conservées : 20 🚖                                                                                                    |  |  |  |
| OK Annuler                                                                                                    |  |  |  |

Quelle option est sélectionnée pour le paramètre « Vérifier s'il existe une version plus récente des pages enregistrées » ?

Combien de jours l'historique doit-il conserver les sites Web visités ?

Cliquez sur le bouton Afficher les fichiers.

La fenêtre « Temporary Internet Files » s'affiche.

|                                                                                                    |                                                                                                    | [                                                                                                    | - • •      |
|----------------------------------------------------------------------------------------------------|----------------------------------------------------------------------------------------------------|----------------------------------------------------------------------------------------------------|------------|
| Coo Value Construction Construction Construc |                                                                                                    |                                                                                                    |            |
| 🖣 Organiser 🔻 🏢 Affichages 👻 🕐                                                                                                    |                                                                                                    |                                                                                                    |            |
| Liens favoris                                                                                                    | Nom                                                                                                    | Adresse Internet                                                                                                    | Ту         |
| <ul> <li>Documents</li> <li>Images</li> <li>Musique</li> <li>Modifié récemment</li> </ul>                                                                                                    | <ul> <li>cookie:braxton@cis</li> <li>loading</li> <li>search?client=hp&amp;</li> <li>search?client=hp&amp;</li> <li>search?client=hp&amp;</li> <li>search?client=hp&amp;</li> </ul> | Cookie:braxton@cisco.com/<br>http://10.2.0.1/images/loading.gif<br>http://clients1.google.ca/complete/searc<br>http://clients1.google.ca/complete/searc<br>http://clients1.google.ca/complete/searc | Fic<br>Fic |
| Dossiers ^                                                                                                    | •                                                                                                    |                                                                                                    | F          |
| 396 éléments                                                                                                    |                                                                                                    |                                                                                                    |            |

Combien de fichiers Internet temporaires avez-vous vus ?

Fermez la fenêtre « Temporary Internet Files ».

Fermez la fenêtre « Paramètres des fichiers Internet temporaires et de l'historique ».

| Options Internet                                                                                               | ? 🔀                 |  |  |  |
|----------------------------------------------------------------------------------------------------|---------------------|--|--|--|
| Général Sécurité Confidentialité Contenu Connexions Program                                                    | nmes Avancés        |  |  |  |
| Page d'accueil                                                                                                 |                     |  |  |  |
| http://www.cisco.com/en/US/hmpgs/index.html                                                                    | *                   |  |  |  |
| Page actuelle Par défaut                                                                                       | Page vierge         |  |  |  |
| Historique de navigation                                                                                       |                     |  |  |  |
| Supprimer les fichiers temporaires, l'historique, les cookies<br>enregistrés et les données de formulaires Web | , les mots de passe |  |  |  |
| Supprimer                                                                                                    | Paramètres          |  |  |  |
| Modifier les paramètres de recherche par défaut.                                                               | Paramètres          |  |  |  |
| Onglets                                                                                                    |                     |  |  |  |
| Modifier la présentation des pages Web dans les onglets                                                        | Paramètres          |  |  |  |
| Apparence                                                                                                    |                     |  |  |  |
| Couleurs Langues Polices                                                                                       | Accessibilité       |  |  |  |
|                                                                                                    |                     |  |  |  |
|                                                                                                    |                     |  |  |  |
| OK Ann                                                                                                    | uler Appliquer      |  |  |  |

Cliquez sur le bouton Supprimer dans la section « Historique de navigation ».

La fenêtre « Supprimer l'historique de navigation » (Delete Browsing History) s'affiche.

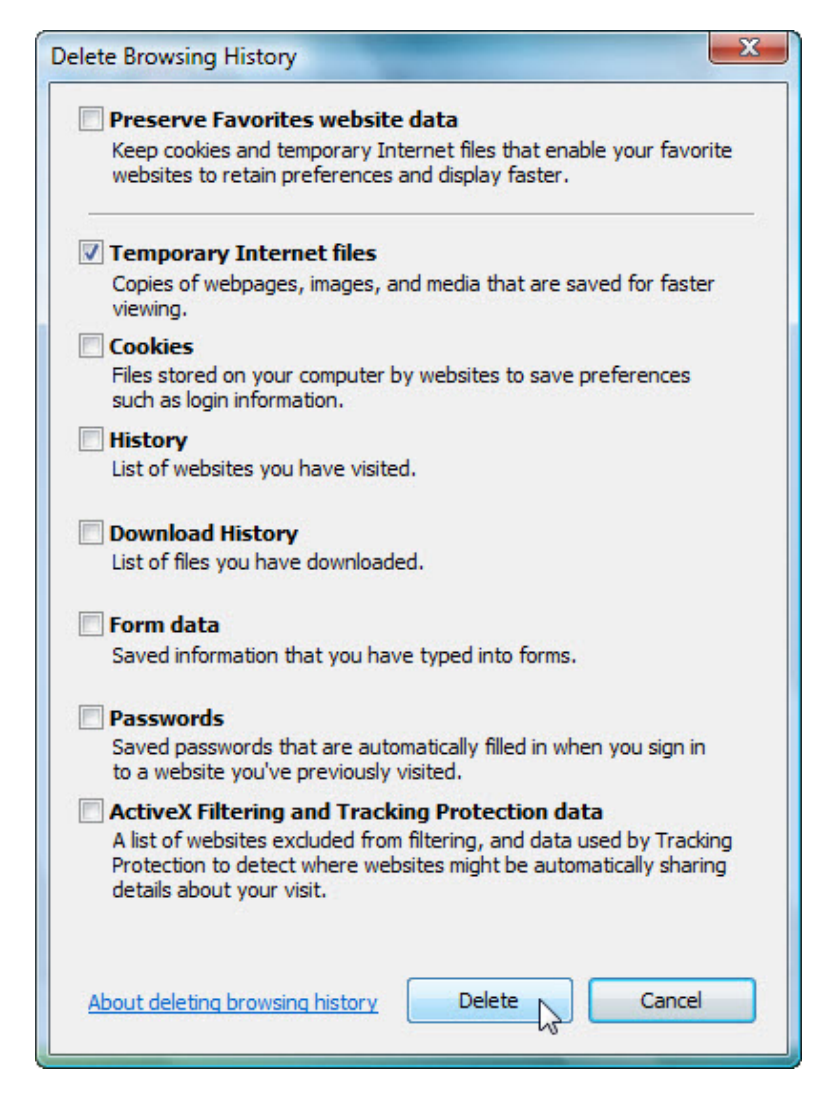

Quelles sont les options qui permettent de supprimer l'historique du navigateur ?

Désactivez toutes les options sélectionnées sauf **Fichiers Internet temporaires (Temporary Internet Files)**.

Cliquez sur Supprimer (Delete).

À la fin, le message suivant s'affiche dans le navigateur.

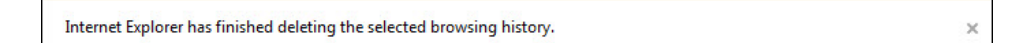

Cliquez sur le bouton Paramètres, puis sur le bouton Afficher les fichiers.

| 🕥 🗸 📗 « Window                                                                   | rs ▶ Temporary Internet File          | es 👻 🐓 Rechercher                                             | <mark>ک</mark> ۵ ـــ |
|----------------------------------------------------------------------------------|---------------------------------------|---------------------------------------------------------------|----------------------|
| 🌗 Organiser 👻 🏢 Affic                                                            | chages 🔻                              |                                                               | 0                    |
| Liens favoris                                                                    | Nom                                   | Adresse Internet                                              | Туре                 |
| <ul> <li>Documents</li> <li>Images</li> <li>Musique</li> <li>Autres »</li> </ul> | 📄 cookie:braxton@cis<br>ៅរះល់ favicon | Cookie:braxton@cisco.com/<br>http://www.cisco.com/favicon.ico | Text<br>Icon         |
| Dossiers ^                                                                       | ۰ III                                 |                                                               | Þ                    |
| 2 éléments                                                                       |                                       |                                                               | A                    |

Combien de fichiers Internet temporaires avez-vous vus ?

Fermez toutes les fenêtres ouvertes.

### Étape 3

Ouvrez Internet Explorer et visitez quelques sites Web, tous dans le même onglet.

Cliquez sur la flèche **vers le bas**, située à l'extrémité droite de la zone « Adresse », pour afficher les derniers sites visités.

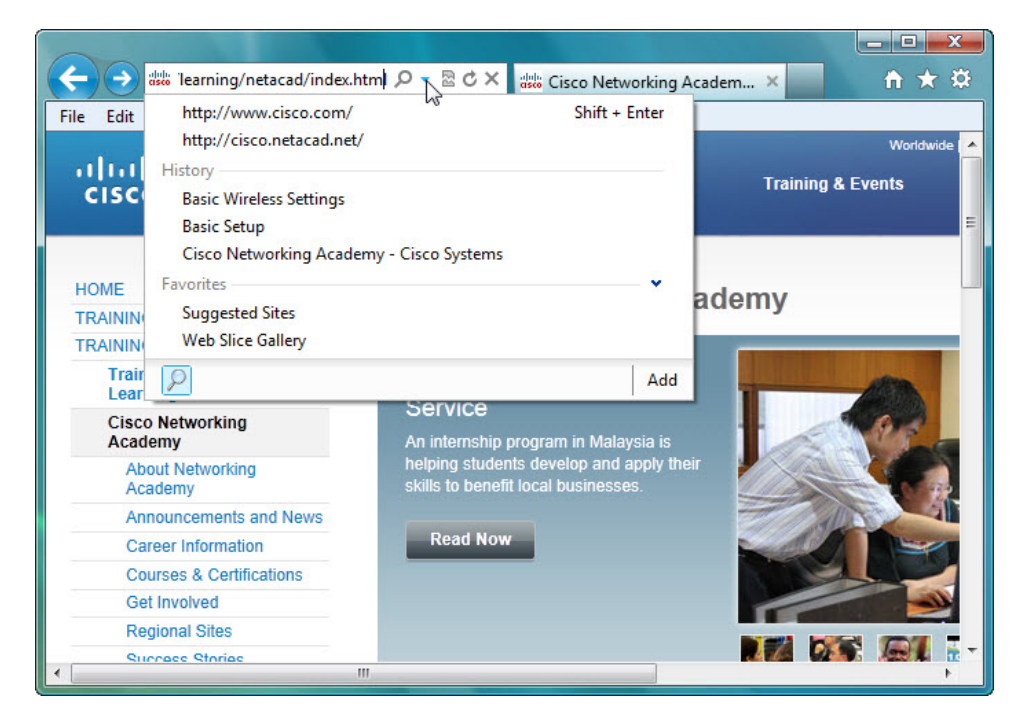

Combien de sites voyez-vous dans la liste déroulante « Historique » ?

Pour effacer l'historique du navigateur, sélectionnez Outils > Options Internet > Supprimer.

Désactivez toutes les options sélectionnées sauf Historique (History).

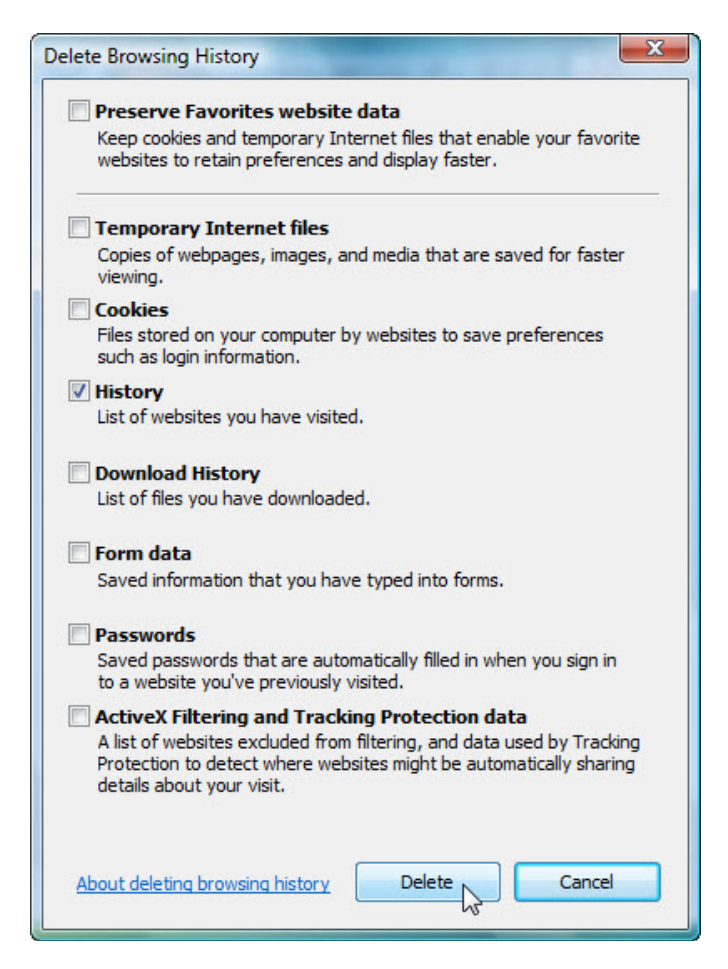

#### Cliquez sur Supprimer (Delete).

Fermez toutes les fenêtres ouvertes sauf Internet Explorer.

Lorsque vous avez terminé, cliquez sur la flèche **vers le bas** à l'extrémité droite de la zone « Adresse » pour afficher les derniers sites visités.

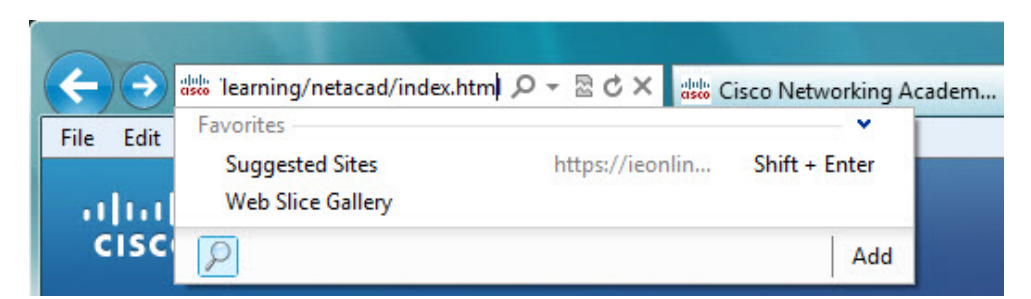

Combien de sites figurent désormais dans la liste déroulante « Historique » ?

## Étape 4

Cliquez sur **Outils > Options Internet**, puis sur l'onglet **Sécurité**.

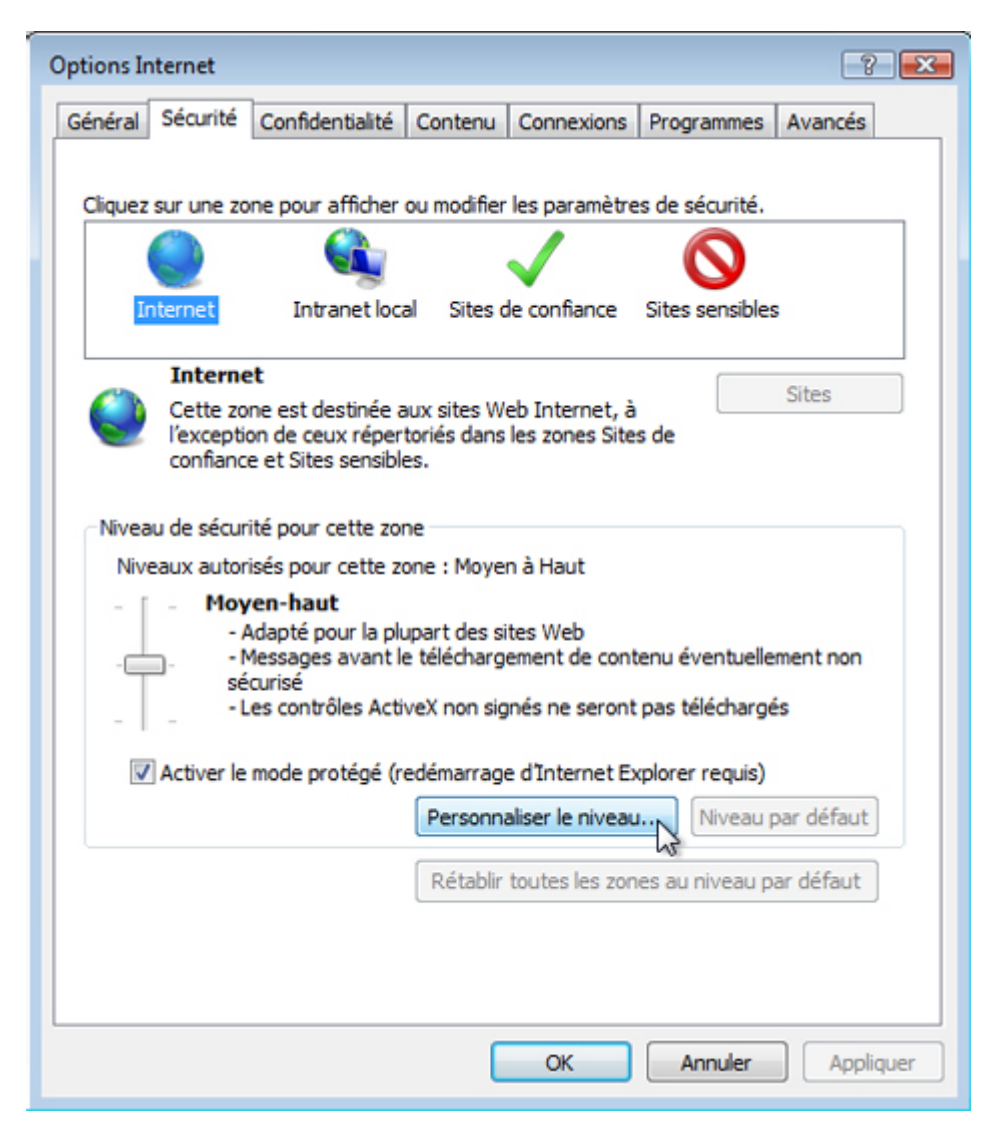

Cliquez sur chacune des quatre zones et expliquez à quoi elles servent.

Internet :

Intranet local :

Sites de confiance :

Sites sensibles :

Cliquez sur le bouton **Personnaliser le niveau**.

La fenêtre « Paramètres de sécurité - Zone Internet » s'affiche.

| 0                                       | Désactivé                                                              |
|-----------------------------------------|------------------------------------------------------------------------|
| Script                                  |                                                                        |
| S A                                     | utoriser l'accès programmatique au Presse-papiers                      |
| 0                                       | ) Activé                                                               |
| ۲                                       | Demander                                                               |
| C                                       | Désactivé                                                              |
| S 😒                                     | utoriser les mises à jour à la barre d'état via le script              |
| 0                                       | Activé                                                                 |
|                                         | ) Désactivé                                                            |
| S [3                                    | utoriser les sites Web à demander des informations à l'aide de fenêtre |
| 0                                       | ) Activé                                                               |
|                                         | ) Desactive                                                            |
| 25                                      | cript des appiets Java                                                 |
|                                         | Demander                                                               |
| 0                                       | Désactivé                                                              |
| •                                       | 4 11                                                                   |
|                                         | effet qu'après le redémarrage d'Internet Explorer                      |
| Ne prend                                |                                                                        |
| Ne prend                                |                                                                        |
| *Ne prend<br>établir les p              | parametres personnalises                                               |
| *Ne prend<br>établir les p<br>établir : | Moyen-haut (Par défaut)                                                |
| *Ne prend<br>établir les ;<br>établir : | Moyen-haut (Par défaut)                                                |

Vous sélectionnez dans cette liste les options que vous souhaitez modifier pour une zone.

Cliquez sur **OK**.

## Étape 5

Cliquez sur l'onglet **Confidentialité > Avancé**.

| Paramètres Sélectionnez un paramètre pour la zone Internet. Moyenne Bloque les cookies tiers qui n'ont pas de stratégie de confidentialir compacte Bloque les cookies tiers qui enregistrent des informations pouvant utilisées pour vous contacter sans votre consentement explicite Restreint les cookies internes qui enregistrent des informations poietre utilisées pour vous contacter sans votre consentement implicit Sites Importer Avancé Parce Emplacement Ne jamais autoriser les sites Web à demander votre emplacement physique Bloqueur de fenêtres contextuelles Activer le bloqueur de fenêtres contextuelles Désactiver les barres d'outils et les extensions lors du démarrage de la navigation InPrivate                                                                                                    |          |
|----------------------------------------------------------------------------------------------------|----------|
| Sélectionnez un paramètre pour la zone Internet.  Moyenne Bloque les cookies tiers qui n'ont pas de stratégie de confidentialit compacte Bloque les cookies tiers qui enregistrent des informations pouvan utilisées pour vous contacter sans votre consentement explicit Restreint les cookies internes qui enregistrent des informations po être utilisées pour vous contacter sans votre consentement implicit Sites Importer Avancé Par d Emplacement Ne jamais autoriser les sites Web à demander votre emplacement physique Bloqueur de fenêtres contextuelles Activer le bloqueur de fenêtres contextuelles Activer les barres d'outils et les extensions lors du démarrage de la navigation InPrivate                                                                                                    |          |
| Moyenne         -       - Bloque les cookies tiers qui n'ont pas de stratégie de confidentiali         -       - Bloque les cookies tiers qui enregistrent des informations pouvant         -       - Bloque les cookies tiers qui enregistrent des informations pouvant         -       - Bloque les cookies internes qui enregistrent des informations pouvant         -       - Restreint les cookies internes qui enregistrent des informations privations privations privations privations private         Sites       Importer       Avancé       Paral         Sites       Importer       Avancé       Paral         Emplacement       -       -       Effacer         Ne jamais autoriser les sites Web à demander votre emplacement physique       Effacer         Bloqueur de fenêtres contextuelles       Paral         V Activer le bloqueur de fenêtres contextuelles       Paral         Navigation InPrivate       Pésactiver les barres d'outils et les extensions lors du démarrage de la navigation InPrivate |          |
| <ul> <li>Bloque les cookies tiers qui n'ont pas de stratégie de confidentialir compacte         <ul> <li>Bloque les cookies tiers qui enregistrent des informations pouvant utilisées pour vous contacter sans votre consentement explicite</li> <li>Restreint les cookies internes qui enregistrent des informations prêtre utilisées pour vous contacter sans votre consentement implicit</li> </ul> </li> <li>Sites Importer Avancé Par de mander votre emplacement emplacement physique</li> <li>Bloqueur de fenêtres contextuelles</li> <li>Activer le bloqueur de fenêtres contextuelles</li> <li>Paral Navigation InPrivate</li> </ul>                                                                                                    |          |
| compacte         Bloque les cookies tiers qui enregistrent des informations pouvani utilisées pour vous contacter sans votre consentement explicite         Restreint les cookies internes qui enregistrent des informations prêtre utilisées pour vous contacter sans votre consentement implicit         Sites       Importer         Avancé       Par de les cookies internes qui enregistrent des informations prêtre utilisées pour vous contacter sans votre consentement implicit         Sites       Importer         Avancé       Par de les cookies internes qui enregistrent des informations prêtres contextuelles         Emplacement       Effacer         Ne jamais autoriser les sites Web à demander votre emplacement physique       Effacer         Bloqueur de fenêtres contextuelles       Parai         Navigation InPrivate       Parai         Désactiver les barres d'outils et les extensions lors du démarrage de la navigation InPrivate                                                            | é        |
| Itilisées pour vous contacter sans votre consentement explicite     Restreint les cookies internes qui enregistrent des informations pr     être utilisées pour vous contacter sans votre consentement implicit     Sites Importer Avancé Par d     Emplacement     Ne jamais autoriser les sites Web à     demander votre emplacement physique Bloqueur de fenêtres contextuelles     Activer le bloqueur de fenêtres contextuelles     Paral Navigation InPrivate      Désactiver les barres d'outils et les extensions lors du démarrage de la                                                                                                    | être     |
| - Restreint les cookies internes qui enregistrent des informations pr<br>être utilisées pour vous contacter sans votre consentement implicit      Sites Importer Avancé Par d      Emplacement     Ne jamais autoriser les sites Web à     demander votre emplacement physique  Bloqueur de fenêtres contextuelles     Para Navigation InPrivate      Désactiver les barres d'outils et les extensions lors du démarrage de la     navigation InPrivate                                                                                                    |          |
| Sites       Importer       Avancé       Par description         Emplacement       Importer       Avancé       Par description         Ne jamais autoriser les sites Web à demander votre emplacement physique       Effacer       Effacer         Bloqueur de fenêtres contextuelles       Importer       Paral         V Activer le bloqueur de fenêtres contextuelles       Paral         Navigation InPrivate       Importer       Importer         Importer       Désactiver les barres d'outils et les extensions lors du démarrage de la navigation InPrivate                                                                                                    | e<br>e   |
| Sites       Importer       Avancé       Par d         Emplacement       Importer       Effacer         Ne jamais autoriser les sites Web à demander votre emplacement physique       Effacer         Bloqueur de fenêtres contextuelles       Importer       Importer         Activer le bloqueur de fenêtres contextuelles       Para         Navigation InPrivate       Importer       Importer         Désactiver les barres d'outils et les extensions lors du démarrage de la navigation InPrivate       Importer                                                                                                    |          |
| Sites       Importer       Avancé       Par d         Emplacement       Importer       Avancé       Par d         Implacement       Importer       Avancé       Par d         Implacement       Importer       Avancé       Par d         Implacement       Importer       Importer       Effacer         Bloqueur de fenêtres contextuelles       Importer       Importer         Importer       Activer le bloqueur de fenêtres contextuelles       Parad         Navigation InPrivate       Importer       Importer         Importer       Désactiver les barres d'outils et les extensions lors du démarrage de la navigation InPrivate                                                                                                    |          |
| Emplacement  Ne jamais autoriser les sites Web à  demander votre emplacement physique  Bloqueur de fenêtres contextuelles  Activer le bloqueur de fenêtres contextuelles  Parai Navigation InPrivate  Désactiver les barres d'outils et les extensions lors du démarrage de la navigation InPrivate                                                                                                    | éfaut    |
| Ne jamais autoriser les sites Web à demander votre emplacement physique       Effacer         Bloqueur de fenêtres contextuelles       Image: Contextuelles         Image: Activer le bloqueur de fenêtres contextuelles       Parair         Navigation InPrivate       Image: Contextuelles de la navigation InPrivate                                                                                                    |          |
| demander votre emplacement physique     Bloqueur de fenêtres contextuelles     Activer le bloqueur de fenêtres contextuelles     Para Navigation InPrivate     Désactiver les barres d'outils et les extensions lors du démarrage de la navigation InPrivate                                                                                                    | es sites |
| Bloqueur de fenêtres contextuelles          Image: Contextuelles       Image: Contextuelles         Image: Contextuelles       Parameters         Navigation InPrivate       Image: Contextuelles         Image: Contextuelles       Désactiver les barres d'outils et les extensions lors du démarrage de la navigation InPrivate                                                                                                    | es artes |
| Activer le bloqueur de fenêtres contextuelles     Para Navigation InPrivate     Désactiver les barres d'outils et les extensions lors du démarrage de la navigation InPrivate                                                                                                    |          |
| Navigation InPrivate<br>Désactiver les barres d'outils et les extensions lors du démarrage de la<br>navigation InPrivate                                                                                                    | nètres   |
| Désactiver les barres d'outils et les extensions lors du démarrage de la<br>navigation InPrivate                                                                                                    |          |
| navigation InPrivate                                                                                                    |          |
|                                                                                                    |          |
|                                                                                                    |          |
|                                                                                                    |          |
|                                                                                                    |          |

La fenêtre « Paramètres de confidentialité avancés » s'affiche.

| Paramètres de confidentia                                                                                                    | lité avancés          |  |  |
|----------------------------------------------------------------------------------------------------|-----------------------|--|--|
| Vous pouvez choisir la manière dont les cookies sont gérés<br>dans cette zone Internet. Ceci remplace la gestion<br>automatique des cookies. |                       |  |  |
| Cookies                                                                                                    |                       |  |  |
| Ignorer la gestion automatique des cookies                                                                                                   |                       |  |  |
|                                                                                                    |                       |  |  |
| Cookies internes                                                                                                    | Cookies tierce partie |  |  |
| <ul> <li>Accepter</li> </ul>                                                                                                    | Accepter              |  |  |
| Refuser                                                                                                    | Refuser               |  |  |
| Demander                                                                                                    | Oemander              |  |  |
| Toujours autoriser les cookies de cette session                                                                                              |                       |  |  |
|                                                                                                    | OK Annuler            |  |  |

Définissez les paramètres suivants :

La case **Ignorer la gestion automatique des cookies** est cochée. Les cookies internes sont définis sur **Accepter**. Les cookies tiers sont définis sur **Demander**.

Cliquez sur **OK**.